## **MNGT 6000:** Post-test Exam Instructions

## Step 1: Register a new account on Capsim

- 1) Click this link: <u>https://ww5.capsim.com/RegistrationApp/YourAccount/X118935</u>
- 2) Enter all required information in the registration form. Click "Continue" at the bottom of the page when finished.
  - a. Be sure to remember the **User ID and Password** you create for your account as that is how you will sign into Capsim to take your exam.

| Cancel Registration                | Welcome to Capsim Mana                                                                                                    | igement Simul         | lations S    | tudent Registra        | tion                 |  |
|------------------------------------|----------------------------------------------------------------------------------------------------|-----------------------|--------------|------------------------|----------------------|--|
| Registration Progress<br>Checklist | School Selection - Webster Universi<br>Campus Location - St. Louis<br>Course Title - MNGT 5000 Pre-Test<br>Section Number - MNGT 5000 Pre-<br>Course Start Date - 31-May-2020<br>Industry ID - X118934 | ity<br>Test           |              |                        |                      |  |
|                                    | This course requires registration                                                                                                    | number(s) for:        |              |                        |                      |  |
|                                    | Please enter your personal information.                                                                                                    |                       |              |                        |                      |  |
|                                    | First Name:*                                                                                                    |                       |              |                        |                      |  |
|                                    | Last Name:*                                                                                                    |                       |              |                        |                      |  |
|                                    | Email:*                                                                                                    |                       |              |                        |                      |  |
|                                    | Student ID:*                                                                                                    |                       |              |                        |                      |  |
|                                    | Phone:                                                                                                    |                       |              |                        |                      |  |
|                                    | Country:                                                                                                    | Select Country        |              | V                      |                      |  |
|                                    | Address:                                                                                                    |                       |              |                        |                      |  |
|                                    | City:                                                                                                    |                       |              |                        |                      |  |
|                                    | State/Province:                                                                                                    |                       |              |                        |                      |  |
|                                    | Zip/Postal Code:                                                                                                    |                       |              |                        |                      |  |
|                                    | Please enter a User ID and password for logging into your course.<br>User ID and Password must start with a letter and not contain these special characters: ? & # ( ) + " ' , ;                       |                       |              |                        |                      |  |
|                                    | User ID:*                                                                                                    |                       | At least 5 o | haracters              |                      |  |
|                                    | Password:*                                                                                                    |                       | At least 8 c | haracters              |                      |  |
|                                    | Reenter Password:*                                                                                                    |                       | Same as a    | bove                   |                      |  |
|                                    | Remember your User ID and Passw                                                                                                    | vord. You will need t | to enter bot | h each time you log ir | 1 at www.capsim.com. |  |
|                                    | Will you be using the software 50                                                                                                    | % or more of the t    | time in the  | city of Chicago?*      | No O Yes             |  |
|                                    | * required                                                                                                    |                       |              |                        |                      |  |
|                                    |                                                                                                    |                       |              | Continue               |                      |  |

- 3) There is no payment due on the last step. At this point, you can return to <u>www.capsim.com</u> and click "Sign in" near the top right to enter your User ID & password to get started.
  - a. Please see the resource titled **"MNGT 6000 Post-Test Step 2 Complete the Exam"** for step-by-step instructions

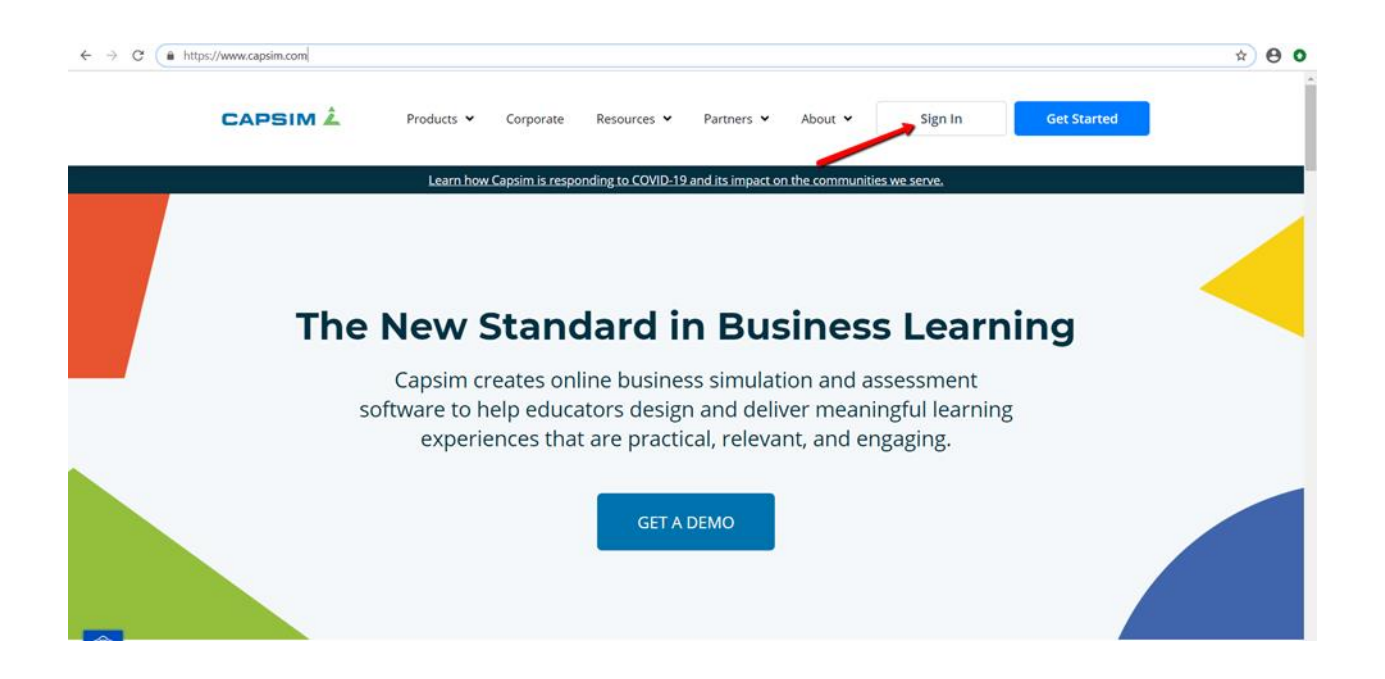